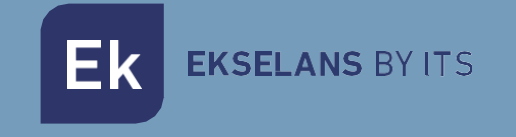

# MANUAL DE USUARIO

# **IPC M300** 250019

# Internet por coaxial

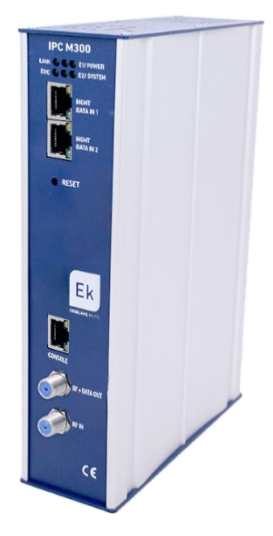

ITS Partner O.B.S S.L · Av. Cerdanyola 79-81 Local C 08172 Sant Cugat del Vallés · Barcelona (España) Phone: +34935839543 · info@ek.plus · www.ek.plus V03

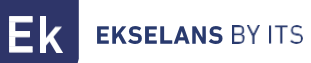

# INDICE

| IPC M300                |   |
|-------------------------|---|
| Diagrama de instalación |   |
| Conexión al IPC M300    |   |
| Interfaz                |   |
| EoC Manage              |   |
| Canal de trabajo        | 6 |
| Auto VID                | 6 |
| Lista CNU               | 7 |
| Plantilla de esclavo    |   |
| Plantilla a aplicar     |   |
| Sincronizar configurar  |   |
| Gestionar el sistema    |   |
| Gestión de dispositivo  |   |
| RF                      |   |

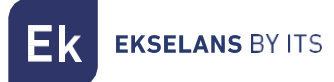

# **IPC M300**

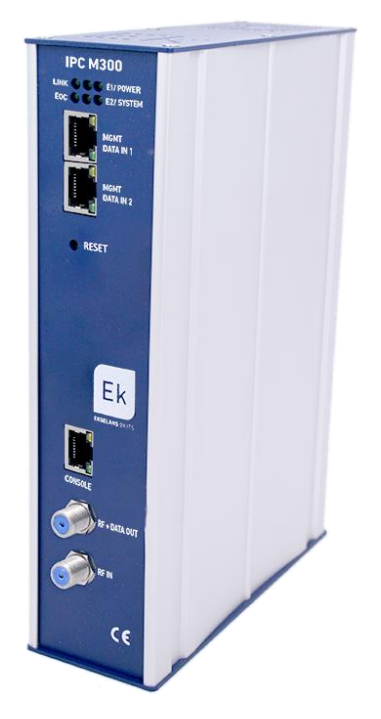

-LED: Los LED indican; LINK si hay algún equipo conectado, POWER si hay corriente, EOC si el chip RF está correcto, SYSTEM el estado del sistema. E1 y E2 muestra el estado de tráfico del DATA IN 1 y 2.

-MGMT/DATA IN X: Este Puerto permite pasar el tráfico de internet y conectarse al equipo a través de la IP – 192.168.1.254.

-RESET: Devuelve el equipo a valores de fábrica.

-CONSOLE: Conexión seria para conectarse al equipo.

-RF: Salida para mezclar en la instalación coaxial.

# Diagrama de instalación

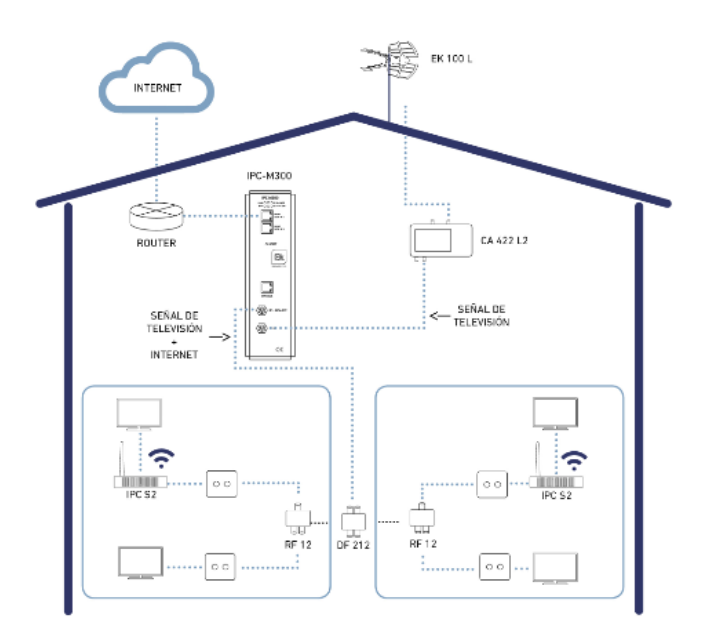

## Conexión al IPC M300

Para conectar al IPC M300, siga los siguientes pasos:

 Conectarse al IPC M300 con un cable de red o de forma inalámbrica. Configurar el adaptador de red del PC con una IP estática. Para facilitar la configuración en EK disponemos de la aplicación Ek NET Adapter, con la que podemos configurar de forma fácil el adaptador de red. Se puede descargar de forma gratuita desde <u>https://ek.plus/software/.</u> en el apartado "EK NET ADAPTER".

| Propiedades: Protocolo de Internet versi                                                                                                    | ón 4 (TCP/IPv4) X                                                               |
|----------------------------------------------------------------------------------------------------|---------------------------------------------------------------------------------|
| General                                                                                                    |                                                                                 |
| Puede hacer que la configuración IP se as<br>red es compatible con esta funcionalidad.<br>consultar con el administrador de red cuál<br>apropiada. | igne automáticamente si la<br>De lo contrario, deberá<br>es la configuración IP |
| Obtener una dirección IP automática                                                                                                    | mente                                                                           |
| Osar la siguiente dirección IP:                                                                                                    |                                                                                 |
| Dirección IP:                                                                                                    | 192 . 168 . 1 . 20                                                              |
| Máscara de subred:                                                                                                    | 255 . 255 . 255 . 0                                                             |
| Puerta de enlace predeterminada:                                                                                                    |                                                                                 |
| Obtener la dirección del servidor DN                                                                                                    | S automáticamente                                                               |
| Usar las siguientes direcciones de se                                                                                                    | rvidor DNS:                                                                     |
| Servidor DNS preferido:                                                                                                    |                                                                                 |
| Servidor DNS alternativo:                                                                                                    |                                                                                 |
| Validar configuración al salir                                                                                                    | Opciones avanzadas                                                              |
|                                                                                                    | Aceptar Cancelar                                                                |

- 2. Abrir un navegador web e ir a la URL: http://192.168.1.254/
- 3. El usuario y contraseña es admin / admin

# Interfaz

| EKSELANS BY ITS      |                       |                                      |
|----------------------|-----------------------|--------------------------------------|
|                      |                       | Información del anfitrión            |
| EoC Manage           | Nombre de host        | EocMaster                            |
| Gestionar el sistema | Ubicación del sistema | DefaultsysLocation                   |
| Gestionar usuario    |                       | Aplicar los cambios                  |
| Ajustes avanzados    |                       | Información del producto             |
| Cerrar sesión        | Nombre del producto   | ANM8001H                             |
|                      | Base Mac              | 1c184a31c2e3                         |
|                      | Nombre del sistema    | NMS1000                              |
|                      | Versión del hardware  | Version 1.0                          |
|                      | Versión Bootrom       | V5                                   |
|                      | Versión del software  | NMS1000 11.3.00(ODM), Release(19253) |

# **EoC Manage**

En este menú podremos gestionar todo lo relacionado con los slaves / esclavos / equipos de usuarios que conectemos a la unidad maestra.

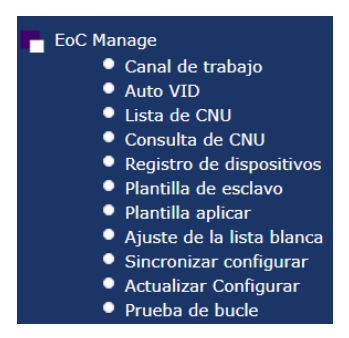

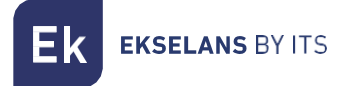

#### Canal de trabajo

Establece la forma de comunicación de maestro a esclavo. Si hubiera algún problema a la hora de vincular el esclavo con el maestro no hacen link puede ser debido a esta opción.

Si existe algún problema podemos probar de poner la configuración siguiente:

| Canal de trabajo |                     |  |  |  |  |
|------------------|---------------------|--|--|--|--|
| Puerto           | cab 0/2 🔻           |  |  |  |  |
|                  |                     |  |  |  |  |
| Canal            | All Tones ON(ATO) 🔻 |  |  |  |  |
|                  | Aplicar los cambios |  |  |  |  |

#### Auto VID

Aquí podemos establecer automáticamente cual va ser la VLAN por defecto para los diferentes puertos del maestro.

|                    | Configu | uración automática de VID |    |
|--------------------|---------|---------------------------|----|
| Habilitar          | Cerrar  | T                         |    |
|                    |         |                           |    |
| Puerto 0 start VID | 1       | (1 - 4093)                |    |
| Puerto 0 final VID | 1       | (1 - 4093)                |    |
|                    |         |                           |    |
| Puerto 1 start VID | 1       | (1 - 4093)                |    |
| Puerto 1 final VID | 1       | (1 - 4093)                |    |
|                    |         |                           |    |
| Puerto 2 start VID | 1       | (1 - 4093)                |    |
| Puerto 2 final VID | 1       | (1 - 4093)                |    |
|                    |         |                           |    |
| Puerto 3 start VID | 1       | (1 - 4093)                |    |
| Puerto 3 final VID | 1       | (1 - 4093)                |    |
|                    |         | Aplicar los cambio        | os |

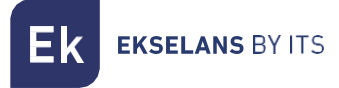

### Lista CNU

Nos muestra todos los equipos conectados al maestro.

| Esclavos |                      |                                                                                            |                                                                                       |                                                                                                    |                                                                                                    |                                                                                                    |                                                                                                    |                                                                                                    |                                                                                                    |                                                                                                    |                                                                                                    |                                                                                                    |
|----------|----------------------|--------------------------------------------------------------------------------------------|---------------------------------------------------------------------------------------|----------------------------------------------------------------------------------------------------|----------------------------------------------------------------------------------------------------|----------------------------------------------------------------------------------------------------|----------------------------------------------------------------------------------------------------|----------------------------------------------------------------------------------------------------|----------------------------------------------------------------------------------------------------|----------------------------------------------------------------------------------------------------|----------------------------------------------------------------------------------------------------|----------------------------------------------------------------------------------------------------|
| onar     | Esclavos             | •                                                                                          |                                                                                       |                                                                                                    |                                                                                                    |                                                                                                    |                                                                                                    |                                                                                                    |                                                                                                    |                                                                                                    |                                                                                                    |                                                                                                    |
| TEI      | MAC                  | Modelo                                                                                     | Enlazar                                                                               | DownStream<br>(Mbps)                                                                                     | UpStream<br>(Mbps)                                                                                                    | Atenuación<br>media /<br>portadora(dB)                                                                                                    | Autenticación                                                                                                    | Habilitar<br>plantilla                                                                                                    | Lista<br>blanca                                                                                                    | Nombre                                                                                                    | Descripción                                                                                                    | Acción                                                                                                    |
| 3        | 1c18.4a34.8b47       | ANS5004WAC                                                                                 | ×.                                                                                    | 255                                                                                                    | 255                                                                                                    | 0.00                                                                                                    | Si                                                                                                    |                                                                                                    |                                                                                                    |                                                                                                    |                                                                                                    | Mana<br>Del                                                                                                    |
| 2        | 1c18.4a2f.8cbf       | MSS5004W                                                                                   | ×                                                                                     | 0                                                                                                    | 0                                                                                                    | 0                                                                                                    | Si                                                                                                    |                                                                                                    |                                                                                                    |                                                                                                    |                                                                                                    | Mana<br>Del                                                                                                    |
|          |                      |                                                                                            |                                                                                       |                                                                                                    |                                                                                                    |                                                                                                    |                                                                                                    |                                                                                                    | Aplicar p                                                                                                    | olantilla                                                                                                    | Cance                                                                                                    | lar                                                                                                    |
|          | mar<br>TEI<br>3<br>2 | Image     Esclavos       TEI     MAC       3     1c18.4a34.8b47       2     1c18.4a2f.8cbf | MAC     Modelo       3     1c18.4a34.8b47       ANS5004WAC       2     1c18.4a2f.8cbf | nar Esclavos ▼<br>TEI MAC Modelo Enlazar<br>3 lc18.4a34.8b47 ANS5004WAC ✓<br>2 lc18.4a2f.8cbf MSS5004W X | mar     Esclavos       TEI     MAC     Modelo     Enlazar     DownStream (Mbps)       3     lc18.4a34.8b47     ANS5004WAC     ✓     255       2     lc18.4a2f.8cbf     MSS5004W     ✓     0 | Image         Esclavos         Image         DownStream (Mbps)         UpStream (Mbps)           TEI         MAC         Modelo         Enlazar         DownStream (Mbps)         UpStream (Mbps)           3         1c18.4a34.8b47         ANS5004WAC         ✓         255         255           2         1c18.4a2f.8cbf         MSS5004W         X         0         0 | Esclavos       TEI     MAC     Modelo     Enlazar     DownStream<br>(Mbps)     UpStream<br>(Mbps)     Atenuacion<br>media /<br>portadora(B)       3     lc18.4a34.8b47/ANS5004WAC     ✓     255     255     0.00       2     lc18.4a2f.8cbf     MSS5004W     X     0     0     0 | Tesclavos       mar     Esclavos       TEI     MAC     Modelo     Enlazar     DownStream (Mbps)     UpStream (Mbps)     Atenuación media / portadora(dB)       3     1c18.4a34.8b47     ANS5004WAC     ✓     2255     255     0.00     Si       2     1c18.4a2f.8cbf     MSS5004W     X     0     0     0     Si | Tesclavos       mar     Esclavos       TEI     MAC     Modelo     Enlazar     DownStream (Mbps)     UpStream (Mbps)     Atenuación portadora(B)     Habilita       3     1c18.4a34.8b47     ANS5004WAC     ✓     2255     255     0.00     Si     Image: Colombi and Colombi and Colombi an | Bisclavos       TEI     MAC     Modelo     Enlazar     DownStream<br>(Mbps)     UpStream<br>(Mbps)     Atenuación<br>portadora(dB)     Autenticación     Habilitar<br>plantilla     Lista       3     lc18.4a34.8b47     ANS5004WAC     ✓     255     255     0.00     Si     Image: Colspan="6">Colspan="6">Aplicar (Mbps)       2     lc18.4a3f.8cbf     MSS5004WAC     ✓     0     0     0     Si     Image: Colspan="6">Colspan="6">Aplicar (Mbps) | Bisclavos         TEI       MAC       Modelo       Enlazar<br>(Mbps)       DownStream<br>(Mbps)       UpStream<br>(Mbps)       Atenuación<br>portadora(dB)       Habilitar<br>plantilla       Lista<br>blanca       Nombre         3       1c18.4a34.8b47       ANS5004WAC       ✓       255       255       0.00       Si       I       I <td< td=""><td>Bisclavos         TEI       MAC       Modelo       Enlazar       DownStream<br/>(Mbps)       UpStream<br/>(Mbps)       Atenuación<br/>portadora(dB)       Habilitar<br/>plantilla       Lista<br/>blanca       Nombre       Descripción         3       1c18.4a34.8b47       ANS5004WAC       ✓       255       255       0.00       Si       Image: Colored Colored Colo</td></td<> | Bisclavos         TEI       MAC       Modelo       Enlazar       DownStream<br>(Mbps)       UpStream<br>(Mbps)       Atenuación<br>portadora(dB)       Habilitar<br>plantilla       Lista<br>blanca       Nombre       Descripción         3       1c18.4a34.8b47       ANS5004WAC       ✓       255       255       0.00       Si       Image: Colored Colored Colo |

Si tenemos una plantilla configurada podemos seleccionar habilitar plantilla y luego aplicar plantilla en los equipos que queramos que se configuren.

Por otro lado, si queremos hacer una configuración individual en la columna Acción pulsaremos sobre el botón "Mana" para ir a la configuración del esclavo.

#### Configuración del esclavo

Una vez pulsado el botón "Mana" entraremos en el esclavo. Se nos presentaran diferentes menús donde podremos obtener diversa información.

| tado Otro estado N<br>sico | IPDU Señal      | Editar       | Qos        | Actualizar | Sincronizar | Gestionar | Avanzar |
|----------------------------|-----------------|--------------|------------|------------|-------------|-----------|---------|
|                            |                 | Estado       | basico     |            |             |           |         |
| Dirección MAC              | 1c18.4a34.8b47  |              |            |            |             |           |         |
| Enlace de información      | Vincularse      |              |            |            |             |           |         |
| Tipo de dispositivo        | ANS5004WAC      |              |            |            |             |           |         |
| Versión del sistema        | 2.0.18332       | 2.0.18332    |            |            |             |           |         |
| Versión edC                | INT7400-MAC-7-1 | 7131-00-17-2 | 0131108-FI | AL-QCA741  | IL-B        |           |         |
| Nombre de usuario          |                 |              |            |            |             |           |         |
| Teléfono                   |                 |              |            |            |             |           |         |
| Dirección de contacto      |                 |              |            |            |             |           |         |
| Descripción                |                 |              |            |            |             |           |         |

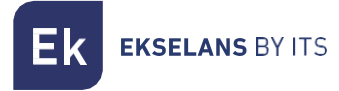

#### Señal

Muestra los niveles de señal RF del esclavo.

| Estadísticas de señal                  |                  |                                  |              |  |  |  |
|----------------------------------------|------------------|----------------------------------|--------------|--|--|--|
| Estadísticas de Rx                     |                  |                                  |              |  |  |  |
| Tasa de error de bit Pre-<br>FEC:      | 1.141159%        | Tasa de error Dest CRC<br>de PB: | 2.201874%    |  |  |  |
| Margen Disponible:                     | 17.674551%       | Avg Bits/Carrier                 | 11.842577    |  |  |  |
| Avg SNR/Carrier:                       | 31.674551dB      | Atenuación<br>Promedio/Portador: | 2.000000dB   |  |  |  |
| Potencia de salida<br>media/portadora: | -50.000000dBm/Hz |                                  |              |  |  |  |
| Estadísticas Tx                        |                  |                                  |              |  |  |  |
| Tasa de error de fuente<br>PBC CRC:    | 4.070336%        | Avg Bits/Carrier:                | 11.438417    |  |  |  |
| Avg SNR/Carrier:                       | 30.865007dB      | Atenuación<br>Promedio/Portador  | -60.000000dB |  |  |  |
| Potencia de salida<br>media/portadora: | -50.000000dBm/Hz |                                  |              |  |  |  |

#### Editar

Permite identificar el esclavo, con su información básica. Limitar el ancho de banda global del equipo y en el apartado Interfaz podremos agregar o configurar las interfaces deseadas.

|                                 |          | Información básica                           |                     |  |  |  |
|---------------------------------|----------|----------------------------------------------|---------------------|--|--|--|
| Dirección MAC                   | 1c18.4a3 | 4.8b47                                       |                     |  |  |  |
| Nombre de usuario               |          |                                              |                     |  |  |  |
| Teléfono                        |          |                                              |                     |  |  |  |
| Dirección de contacto           |          |                                              |                     |  |  |  |
| Descripción                     |          |                                              |                     |  |  |  |
| Elegir la plantilla             | Persona  | alizado 🔻                                    |                     |  |  |  |
|                                 |          | Ancho de cable                               |                     |  |  |  |
| Limite de enlace<br>ascendente  | 0        | Kbps(0~102400,0 significa límite deshabilita | ado)                |  |  |  |
| Limite de enlace<br>descendente | 0        | Kbps(0~102400,0 significa límite deshabilita | ado)                |  |  |  |
|                                 |          | Limitación de direcciones MAC                |                     |  |  |  |
| Límite de número de<br>MAC      | 0        | ▼ ↑ (0 significa límite desactivado)         |                     |  |  |  |
|                                 |          | interfaz                                     |                     |  |  |  |
| Nombre de la inter              | faz      | Mapa del puerto                              | Funcionar           |  |  |  |
| 1_INTERNET_R_VI                 | D1       |                                              |                     |  |  |  |
|                                 |          | Agregar                                      |                     |  |  |  |
|                                 |          | LAN                                          |                     |  |  |  |
|                                 | LAN      |                                              |                     |  |  |  |
| WLAN                            |          |                                              |                     |  |  |  |
| WLAN                            |          |                                              |                     |  |  |  |
|                                 |          | WIFI 5G                                      |                     |  |  |  |
|                                 |          | WIFI 5G                                      |                     |  |  |  |
|                                 |          |                                              | Anlicar los cambios |  |  |  |

Los diferentes menús LAN, WLAN y si el equipo es AC el menú WIFI 5G podremos configurar sus respectivas opciones.

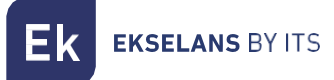

#### WAN

Podemos agregar más de una WAN si necesitamos uso de más servicios de lo contrario modificaremos la existente estableciendo si el equipo funciona en modo router o en modo bridge. La WAN permite establecer también una VLAN así como seleccionar los puertos que vincularemos a ella para poder ofrecer el servicio.

|                    | NetWorks Seeting                                                                                                    |  |  |  |  |
|--------------------|----------------------------------------------------------------------------------------------------|--|--|--|--|
| VLAN ID            | -1 (-1,1 ~ 4093), -1: significa que no se configuró la ID de VLAN                                                                                                    |  |  |  |  |
| 802.1p             | 0                                                                                                    |  |  |  |  |
| Nombre de Internet | INTERNET V                                                                                                    |  |  |  |  |
| Modo de servicio   | Route •                                                                                                    |  |  |  |  |
| Habilitar NAT      | <ul> <li>Image: A start of the start of the start of</li></ul> |  |  |  |  |
| Tipo de enlace     | DHCP                                                                                                    |  |  |  |  |
| PortMap            | IAN1     IAN2     IAN3     IAN4       IAN1     WLAN2     WLAN3     WLAN4       WLAN5     WLAN6     WLAN7     WLAN8                                                                                                    |  |  |  |  |
|                    | Aplicar los cambios Cancelar                                                                                                    |  |  |  |  |

#### LAN

| Configuración de LAN         |                |                                |                             |  |  |
|------------------------------|----------------|--------------------------------|-----------------------------|--|--|
| Dirección IP                 | 192.168.1.1 No | ota: cambiar la IP, cambiará e | l grupo de IP               |  |  |
| Máscara de subred            | 255.255.255.0  |                                |                             |  |  |
| Servidor DHCP habilitado     | <b>*</b>       |                                |                             |  |  |
|                              | Lista          | DHCP                           |                             |  |  |
| Tipo de red                  | Iniciar IP     | End IP                         | Tiempo libre (1 ~ 24 horas) |  |  |
| STB                          | 192.168.1.10   | 192.168.1.20                   | 12                          |  |  |
| Phone                        | 192.168.1.30   | 192.168.1.40                   | 12                          |  |  |
| Camera                       | 192.168.1.50   | 192.168.1.60                   | 12                          |  |  |
| Computer                     | 192.168.1.70   | 192.168.1.80                   | 12                          |  |  |
| Configuraciones de DNS       |                |                                |                             |  |  |
| DNS manual                   |                |                                |                             |  |  |
| Aplicar los cambios Cancelar |                |                                |                             |  |  |

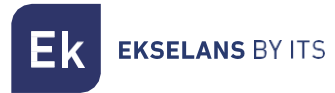

#### WLAN

En este apartado podremos configurar hasta 4 SSID, con sus respectivos parámetros.

|                                   | Configuración inalámbrica                                      |  |  |  |
|-----------------------------------|----------------------------------------------------------------|--|--|--|
| Habilitar conexión<br>inalámbrica |                                                                |  |  |  |
|                                   | Ajustes básicos                                                |  |  |  |
| Tipo de red                       | 802.11b/g/n Mixed 🔹                                            |  |  |  |
| Canal                             | 6 🔻                                                            |  |  |  |
| Canal de Banda ancha              | 20 • MHZ                                                       |  |  |  |
| Tarifa                            | Auto (La frecuencia entre paréntesis es para antenas dubiles.) |  |  |  |
| Poder TX                          | 100% 🔻                                                         |  |  |  |
| Intervalo de guardia              | Corto 🔻                                                        |  |  |  |
| Código de país                    | Espa?a 🔹                                                       |  |  |  |
|                                   | Configuraciones de seguridad                                   |  |  |  |
| indice SSID                       | SSID1                                                          |  |  |  |
| SSID                              | RL-SSID1                                                       |  |  |  |
| Habilitar SSID                    | •                                                              |  |  |  |
| SSID oculto                       |                                                                |  |  |  |
| Aislamiento AP                    |                                                                |  |  |  |
| Tipo de cifrado                   | WPA-PSK 🔻                                                      |  |  |  |
| Cifrado WPA                       | AES T                                                          |  |  |  |
| Llave wpa                         | la longitud de la llave no es menor que 8 y no mayor que 64.   |  |  |  |
| Configuraciones de seguridad      |                                                                |  |  |  |

Una vez finalizado los cambios aplicaremos los cambios.

#### Plantilla de esclavo

Aquí podremos configurar la plantilla general que podremos aplicar a los equipos.

El apartado anterior describe con claridad como aplicar una plantilla y los diferentes elementos que la componen.

#### Plantilla a aplicar

Por defecto la plantilla esta desactivada "cerrar" en caso de querer utilizar la plantilla configurarlo como "abierto".

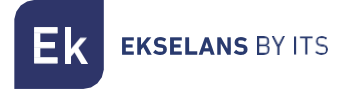

#### Sincronizar configurar

Esta opción describe la dirección de configuración.

| Establecer dirección de sincronización                                           |                        |        |  |
|----------------------------------------------------------------------------------|------------------------|--------|--|
| Dirección de sincronización (solo válido para<br>esclavo de pasarela registrado) | de maestro a esclavo 🔻 |        |  |
|                                                                                  | Aplicar los ca         | ambios |  |

De maestro a esclavo: Como su nombre indicar la configuración que prevalecerá es la del master sobre el esclavo.

De esclavo a maestro: La configuración que prevalece en este caso es la del esclavo. Este modo se usa cuando el master no va a ser utilizado.

| Sincronización automática              |               |                     |                     |  |  |
|----------------------------------------|---------------|---------------------|---------------------|--|--|
| Habilitar sincronización automática    | inhabilitar 🔻 |                     |                     |  |  |
| Establecer intervalo de sincronización | 1             | (1 ~ 10080 minutos) |                     |  |  |
|                                        |               |                     | Aplicar los cambios |  |  |

Esta opción sincroniza la configuración del esclavo automáticamente cada x minutos en caso de estar habilitada. Ideal para evitar resets de fabrica en los equipos y que pierdan la configuración.

# Gestionar el sistema

| Gestionar el sistema    |
|-------------------------|
| Información del sistema |
| Guardar configuración   |
| Configuración de        |
| exportación             |
| Restaurar               |
| predeterminado          |
| Actualización de        |
| firmware                |
| Reiniciar el sistema    |

- Información del Sistema: Da información sobre el sistema, permite identificar el equipo con nombre y lugar.
- Guardar configuración: Menú para guarda la configuración realizada.
- Configuración de exportación: Exporta la configuración del master.
- Restaurar predeterminado: Restaura el master a configuración de fábrica.
- Actualización de firmware: Selecciona el firmware nuevo para actualizar el maestro.
- Reiniciar el sistema: Reinicia el sistema.

# Gestión de dispositivo

| GESTI6N DE VLAN        |         |     |             |        |        |  |
|------------------------|---------|-----|-------------|--------|--------|--|
| Lista de VLAN:         | default | ¥   |             | Borrar | Crear  |  |
| Detalles de la VLAN    |         |     |             |        |        |  |
| NOMBRE DE VLAN:        |         | de  | fault       |        |        |  |
| ID de VLAN:            |         | 1   |             |        |        |  |
| VLAN IP:               |         | 17  | 2.16.5.241  |        |        |  |
| NETMASK:               |         | 25  | 5.255.255.0 | )      |        |  |
| PUERTA:                |         |     |             |        |        |  |
|                        |         | · · |             |        | Cambio |  |
| PUERTOS VLAN           |         |     |             |        |        |  |
| Puertos etiquetados:   |         |     |             |        |        |  |
| Puertos sin etiquetar: | 012     |     |             |        |        |  |
|                        |         |     |             |        | Config |  |

El botón crear permite añadir las VLANs que el Master va a procesar. Si las VLANs no están añadidas y vinculadas a los puertos su tráfico no pasara.

Podemos asignar una IP para el master en cada VLAN.

### RF

| Nivel y ancho de banda |         |                 |                     |  |  |  |
|------------------------|---------|-----------------|---------------------|--|--|--|
| Puerto                 | cab 0/2 | •               |                     |  |  |  |
|                        |         |                 |                     |  |  |  |
| nivel de salida        | 108     | dBuV (84~112)   |                     |  |  |  |
| startfreq              | 7.5     | MHz             |                     |  |  |  |
| endfreq                | 67.5    | MHz (22.5~67.5) |                     |  |  |  |
|                        | _       |                 | Aplicar los cambios |  |  |  |

Podemos ajustar el nivel de señal de salida. Es recomendable subir el nivel de salida a 112.